# BD Rowa<sup>™</sup> Vmax/Smart

User rights management

# **BD** Identity Manager

BD Identity Manager is a web-based application in which user, rights, roles, and password management can be carried out centrally for your BD Rowa™ solutions.

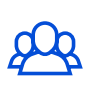

User administration

Add, change, and

deactivate users.

| $\square$ |
|-----------|
| t         |
|           |

## **Rights and role assignment**

Define user roles, set rights, and assign roles.

#### Define rights and roles 1

An assigned role defines the limited scope of action of the user, which can secure the processes and medicines in your pharmacy.

First define the permissions allowed for a user role, which you can later assign to users. Several roles can be assigned to a user.

### 1 Select the desired role in the overview.

| Users 92 | Groups () Roles ( | 16)     |                  |            |
|----------|-------------------|---------|------------------|------------|
| Q Sea    | arch roles        | Conly s | how active roles |            |
|          | Role              |         | Users            | Groups     |
| 0        | Access Stock      |         | ±1               | 2          |
| 0        | Dispense          |         | <b>L</b> 1       | 4          |
| 0        | Error Handling    |         | 1.               | 4          |
| 0        | Full access       |         | ±.               | 4          |
| 0        | General Access    |         | ±1               | <b>d</b> a |
| 0        | Goods Received    |         | ±.               | 4          |

2 (Un)mark the desired authorization(s).

## 3 Save when you are done. Vmax permission select All Rowa Service user, may change parameters/machine configuration 🗍 User has general access to the UI ✓ User may access stock reports User may change the user settings in the design UI User may dispense packs User may input packs via "Goods Received" (Wareneingang)

The exact description of each authorization can be found in the instruction manual.

#### Assign roles 2

The role assignment can be made by the superuser of the pharmacy.

- 1 Click the 🔰 symbol.
- 3 Mark the desired role(s).
- 2 Select Assign Roles.
- 4 Click Next and select Save.

| 0 | Name 1 | username1 | user1@mail.com | Customer Support      |
|---|--------|-----------|----------------|-----------------------|
|   | Name 2 | username2 | user2@mail.com | user expired          |
|   | Name 3 | username3 | user3@mail.com | Roles: (1) apport     |
|   | Name 4 | username4 | user4@mail.com | General Access upport |
|   | Name 5 | username5 | user5@mail.com | Assign Roles          |
|   | Name 6 | username6 | user6@mail.com | U Customer Support    |

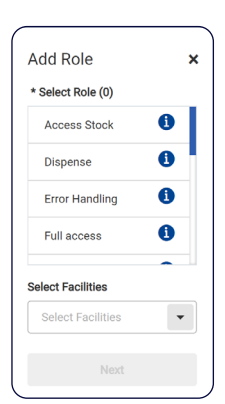

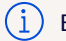

Before roles are assigned, the user should receive training for their future task(s).

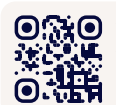

• Want to learn more? Visit the BD Rowa<sup>™</sup> Customer Learning Center at https://clc.rowa.de.

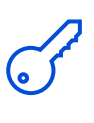

**Password management** 

Configure rules for password complexity.

## Definitions

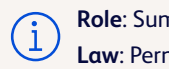

Role: Summary of user rights Law: Permissible scope of action

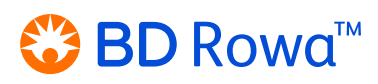

## 3 Password management

## In BD Identity Manager

A temporary one-time password is used to allow newly created users to access the system for the first time. Afterwards, it is essential to assign a new, permanent password for this user.

1 Select the desired user.

| Users (92) | Groups () Roles ( | 16        |
|------------|-------------------|-----------|
| Q Sea      | rch users         |           |
|            | Name              | Username  |
|            | Name 1            | username1 |
|            | Name 2            | username2 |
|            | Name 3            | username3 |
|            | Name 4            | username4 |
|            | Name 5            | username5 |

2 Create a temporary onetime password.

| <ul> <li>General Information</li> </ul>                                  |                    |  |
|--------------------------------------------------------------------------|--------------------|--|
| se deneral mornation                                                     | Account Expiration |  |
|                                                                          | 🖀 Select Date      |  |
|                                                                          |                    |  |
|                                                                          |                    |  |
| Reset PIN                                                                |                    |  |
| Reset PIN<br>Create a temporary, one-time use password                   |                    |  |
| Reset PIN<br>Create a temporary, one-time use password<br>Reset Password |                    |  |

**3** Write down the randomly generated code and share it with the user.

| NTC%/OF  |  |  |
|----------|--|--|
| NI\$/0UE |  |  |

## On the robot

The user must change the temporary password on the interface of the machine.

- 1 Click Change password in the log-in prompt (*fig. 1*).
- **2** Enter the username, the old password and the new password twice (*fig 2*).
- 3 Confirm with Change password.

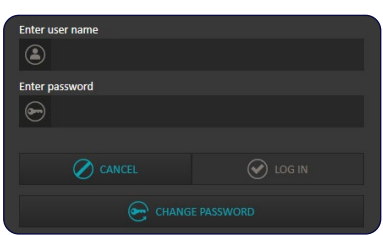

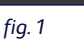

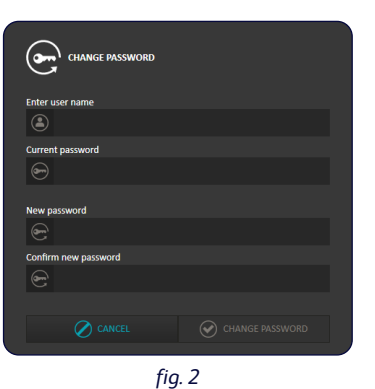

4 After 5 seconds, the lock screen is displayed again, and the user can log in with the new password.

If you have any questions, please contact BD  $\mathsf{Rowa}^{\scriptscriptstyle \mathsf{M}}$  Service.

This document does not replace the operating instructions. The contents of the operating instructions must be read carefully and followed!

#### bd.com/rowa

BD, the BD Logo, Rowa, Smart and Vmax are trademarks of Becton, Dickinson and Company or its affiliates. All other trademarks are the property of their respective owners. © 2024 BD. All rights reserved. (Jan-2024 NPM-3125)

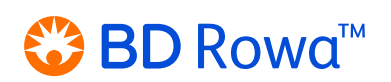